# Průvodce eZprávou

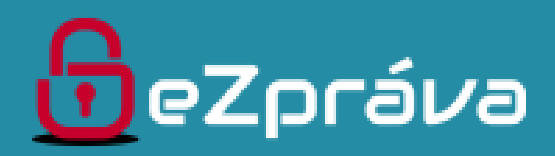

# 10 CHAVELS AND EET hlášení tržeb

## Zavedení EET ve zdravotnictví

Důležité termíny:

 3. 2017 (evidence tržeb velkoobchodního a maloobchodní prodeje) např. Maloobchod s farmaceutickými přípravky Maloobchod se zdravotnickými a ortopedickými výrobky Maloobchod s kosmetickými a toaletními výrobky

1. 3. 2018 (evidence tržeb ostatních činností, vč. lékařů)

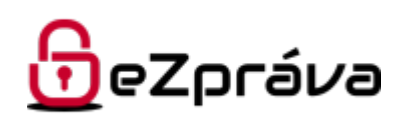

### EET modul eZprávy Registrace na FS, získání certifikátu

- První krok registrace na portálu Finanční správy.
  - Na portálu FS zažádáte o vystavení certifikátu k EET pro vaše IČ.
  - · Žádost o autentizační údaje vystavení je bezplatné.
- Odkaz na portál FS:

http://adisspr.mfcr.cz/adistc/adis/idpr\_pub/eet/eet\_sluzby.faces

· Obdržený certifikát nahrajete do úložiště certifikátů ve Windows.

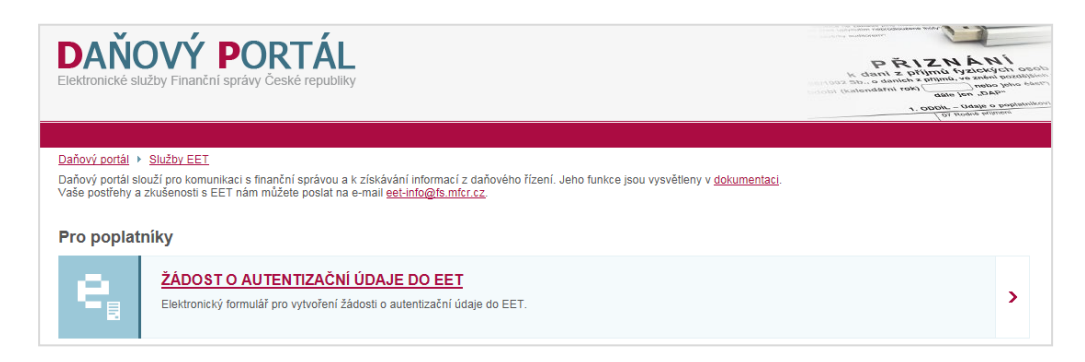

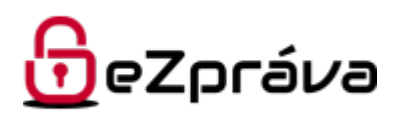

# EET modul eZprávy

Nastavení klienta

- Nastavení klienta eZprávy:
  - V klientovi eZprávy přejděte do záložky **Nástroje→EET** odeslání tržby.
  - Otevře se další podokno se samostatným menu pro modul EET.
  - V menu **Nastavení** přiřaďte nainstalovaný certifikát a vyplňte identifikační údaje.

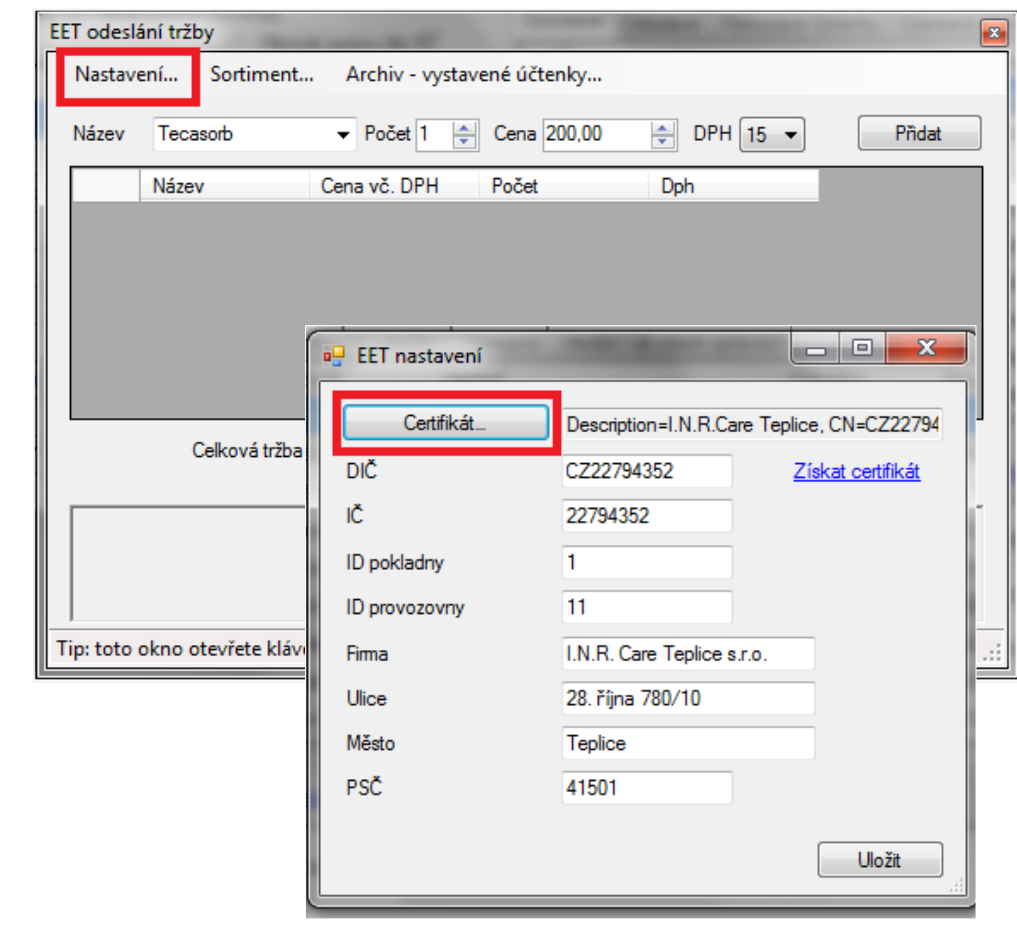

•

•

•

# EET modul eZprávy

Definice sortimentu

#### Seznam sortimentu:

- V klientovi eZprávy přejděte do záložky Nástroje→EET odeslání tržby.
- Otevře se další podokno • samostatným se menu pro modul EET.
- V menu s názvem Sortiment nadefinujte seznam položek a přiřaďte jim odpovídající sazbu DPH (jste-li plátci).

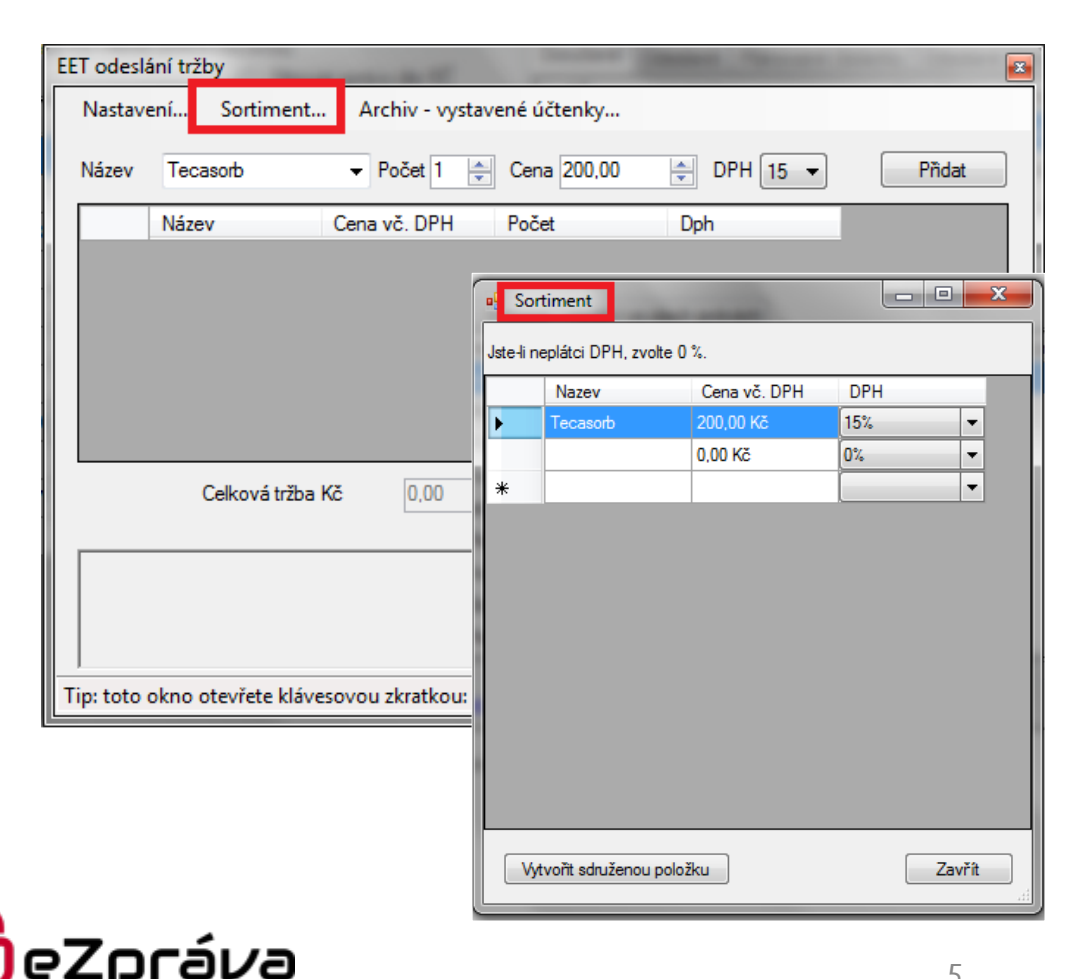

### EET modul eZprávy Postup při hlášení tržby

- Odeslání tržby a tisk účtenky:
  - V klientovi eZprávy přejděte do záložky Nástroje -> EET odeslání tržby.
  - Otevře se podokno se samostatným menu pro modul EET.
  - Vyberte položku sortimentu a tlačítkem **Přidat** ji přidejte do seznamu.
  - Tlačítkem Odeslat hlášení o tržbě odešlete.
  - Poté vytisknete účtenku pro pacienta.

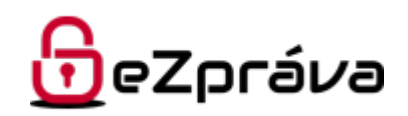

### EET modul eZprávy Postup při hlášení tržby

| Nástroje                               | EET odeslání tržby 🖂                                                                                                    |  |  |  |  |  |  |
|----------------------------------------|----------------------------------------------------------------------------------------------------|--|--|--|--|--|--|
| Kontrola biochemie                     | Nastavení Sortiment Archiv - vystavené účtenky                                                                                               |  |  |  |  |  |  |
| Kontrola transplantačních vyšetření    |                                                                                                    |  |  |  |  |  |  |
| Virtuální tiskárna 🔹 🕨                 | Název Tecasorb - Počet 1 🚔 Cena 200,00 🚔 DPH 15 - Pňdat                                                                                      |  |  |  |  |  |  |
| EET odeslání tržby                     | Název Cena vč. DPH Počet Dob                                                                                                    |  |  |  |  |  |  |
| Elektronické pacientské dotazníky…     |                                                                                                    |  |  |  |  |  |  |
| ************************************** | Celková tržba Kč 0.00 🕞 Odeslat Odeslat a tisk<br>Tip: toto okno otevřete klávesovou zkratkou: Účet / Nastavení / Globální klávesová zkratka |  |  |  |  |  |  |

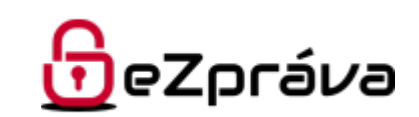

### EET modul eZprávy Vydané účtenky

- Archiv vystavené účtenky:
  - Přehled vystavených účtenek najdete v archivu.

| EET odeslání t | tržby         |                 | -                  | The second second second second second second second second second second second second second second second s | and in case                    | Constant of     | -          | ×     |  |
|----------------|---------------|-----------------|--------------------|----------------------------------------------------------------------------------------------------|--------------------------------|-----------------|------------|-------|--|
| Nastavení      | . Sortime     | nt              | Archiv - vysta     | vené účtenky.                                                                                                  |                                |                 |            |       |  |
| Název Te       | ecasorb       |                 | ✓ Počet 1 🚖        | Cena 200,0                                                                                                    | 0 🍨 DPH                        | H 15 🔻          | Přidat     |       |  |
| Ná             | izev          | Ce              | ena vč. DPH        | Počet                                                                                                    | Dph                            |                 |            |       |  |
|                |               | Vyst<br>Účtenka | avené účtenky<br>y | -                                                                                                    | -                              | -               |            | - 0 X |  |
|                |               |                 | Pořadové<br>číslo  | Datum                                                                                                    | FIK                            | ВКР             | Částka     |       |  |
|                |               | Þ               | 6364037882963      | 7.9.2017 11:00                                                                                                 | 59adb244-480d                  | 89a6617c-50108  | -200,00 Kč |       |  |
|                |               |                 | 6364037874722      | 7.9.2017 10:59                                                                                                 | f491d39c-f898-4f               | d241cd92-b801a  | 200,00 Kč  |       |  |
|                | Celková trì   |                 |                    |                                                                                                    |                                |                 |            |       |  |
| Položky        |               |                 |                    |                                                                                                    |                                |                 |            |       |  |
|                |               |                 | Název              | Počet                                                                                                    | Cena za<br>jednotku vč.<br>DPH | Cena vč.<br>DPH | DPH        |       |  |
| Tip: toto okn  | o otevřete kl | •               | Tecasorb           | 1                                                                                                    | -200,00 Kč                     | -200,00 Kč      | 15%        |       |  |
|                |               |                 |                    |                                                                                                    |                                |                 |            |       |  |
|                |               | Ti              | sk zvolené účtenky |                                                                                                    |                                |                 |            |       |  |

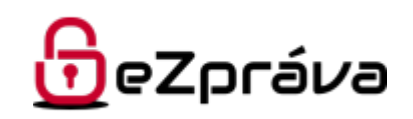

### EET modul eZprávy Tip pro uživatele

- Užitečný tip.
  - V ostré verzi bude možné zavolat modul EET pomocí globální klávesové zkratky Alt+C (v pilotním provozu není funkce dostupná).
  - Vstoupíte přímo do formuláře pro zadání tržby do EET bez nutnosti otevírání klienta eZprávy.
  - Pro vydávání účtenek nemusíte pořizovat registrační pokladnu. K vytištění účtenky pro pacienta poslouží vaše vlastní tiskárna.

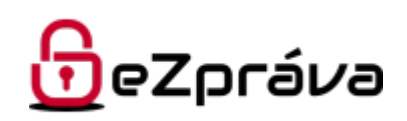